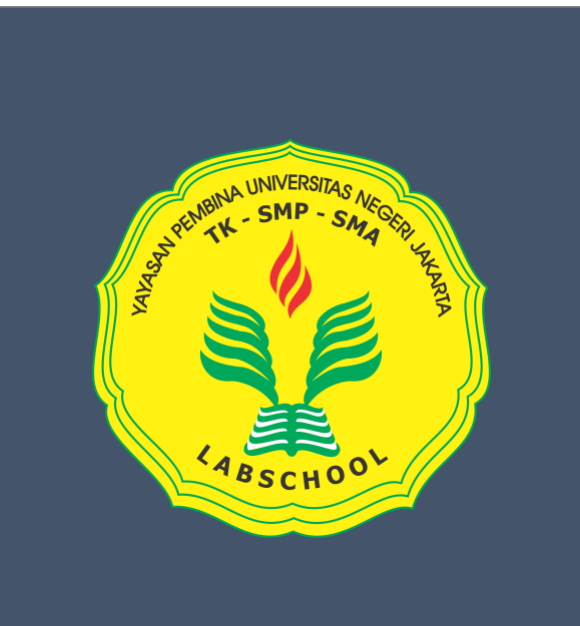

## User Manual

Ditujukan untuk : Siswa SMA Labschool

Sebelum memasuki halaman utama, Anda diharuskan melakukan *login* terlebih dahulu. Untuk melakukannya, ikuti langkah berikut :

- Buka aplikasi *browser* yang ada pada komputer atau Smart Phone anda Contohnya : Firefox, Internet Explorer, Opera, Google Chrome, Safari, dll.
- Ketikkan alamat url https://s.id/absensilabs pada addressbar browser
- Username: NIS
- Password (default): rumahkedua

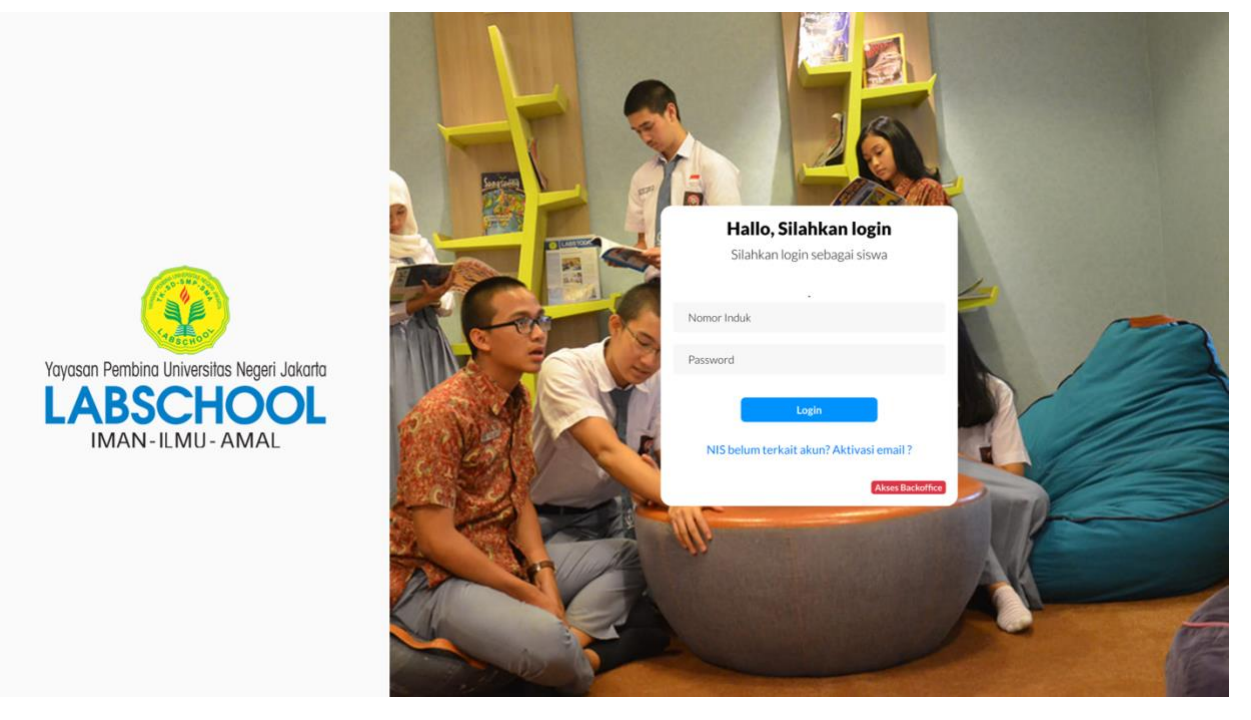

Gambar 1. Halaman utama situs resmi Absensi Siswa Labschool Jakarta

- Lalu masukan Nomor Induk Siswa dan password yang sudah terdaftar. Lalu klik "Login".
- Jika terjadi kegagalan Login maka kemungkinan kesalahan terdapat pada input Nomor Induk Siswa atau password yang dimasukan. Ganti password lama dengan yang baru di Profil.

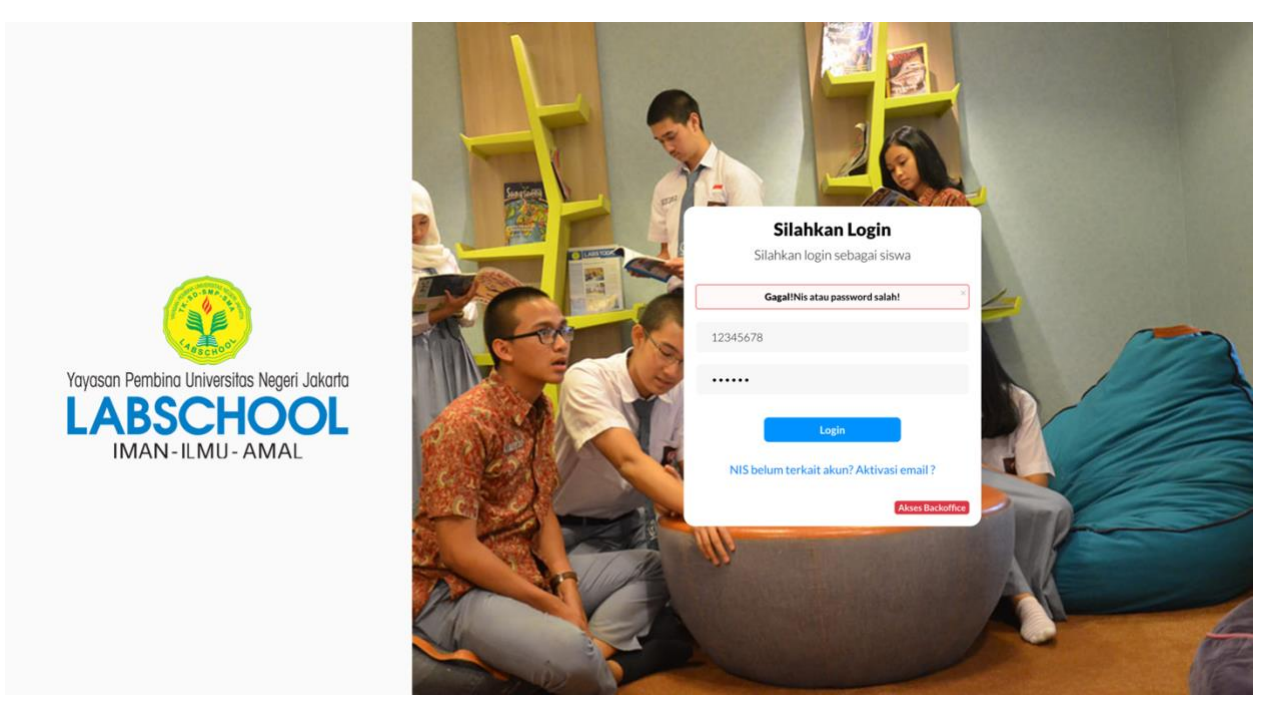

Gambar 2. Halaman utama situs resmi Absensi Siswa Labschool Jakarta jika terjadi kegagalan login

- Jika gagal login silahkan hubungi Admin Absensi Siswa SMA Labschool.
- Lalu setelah anda berhasil masuk, anda akan berada di halaman utama akun anda.

| Venezi Herber: Translak lagel Alerti<br>LABSCHOOL<br>DAAN-EMI-AMAL | ∃ Absensi Labschool                                                       | ARMA YOGA SAPUTRA<br>Kelos X-Albet                           |
|--------------------------------------------------------------------|---------------------------------------------------------------------------|--------------------------------------------------------------|
| 🚼 Beranda                                                          | Anda belum melakukan registrasi wajah untuk mesin absensi, Silahkan regis | trasi wajah terlebih dahulu. 🛛 🕲 Foto Selfie                 |
| Absensi Labschool<br>© 2023 All Rights Reserved                    | Hi, ARMA YOGA SAPUTRA Selamat Malam, Tidak ada libur                      | r hari ini ! semangat belajarnya dan jangan lupa absen ya! X |
|                                                                    | 1<br>Pengumuman<br>Detail                                                 |                                                              |
|                                                                    | Absen berakhir, Absen masuk 7 Jam 26 Menit 25 detik Lagi                  | ≣ Izin tidak masuk                                           |
|                                                                    | Status Absen Hari Ini, Minggu 11 Februari 2024                            |                                                              |
|                                                                    | Absen Masuk                                                               | Absen Pulang                                                 |
|                                                                    | Anda Belum Absen, Kilk untuk absen                                        | Anda Belum Absen, Klik untuk absen                           |

Gambar 3. Halaman utama akun siswa SMA Labschool

• Lalu jika anda ingin memulai absen, maka anda perlu registrasi wajah anda, dengan cara klik notifikasi **"Foto Selfie"**.

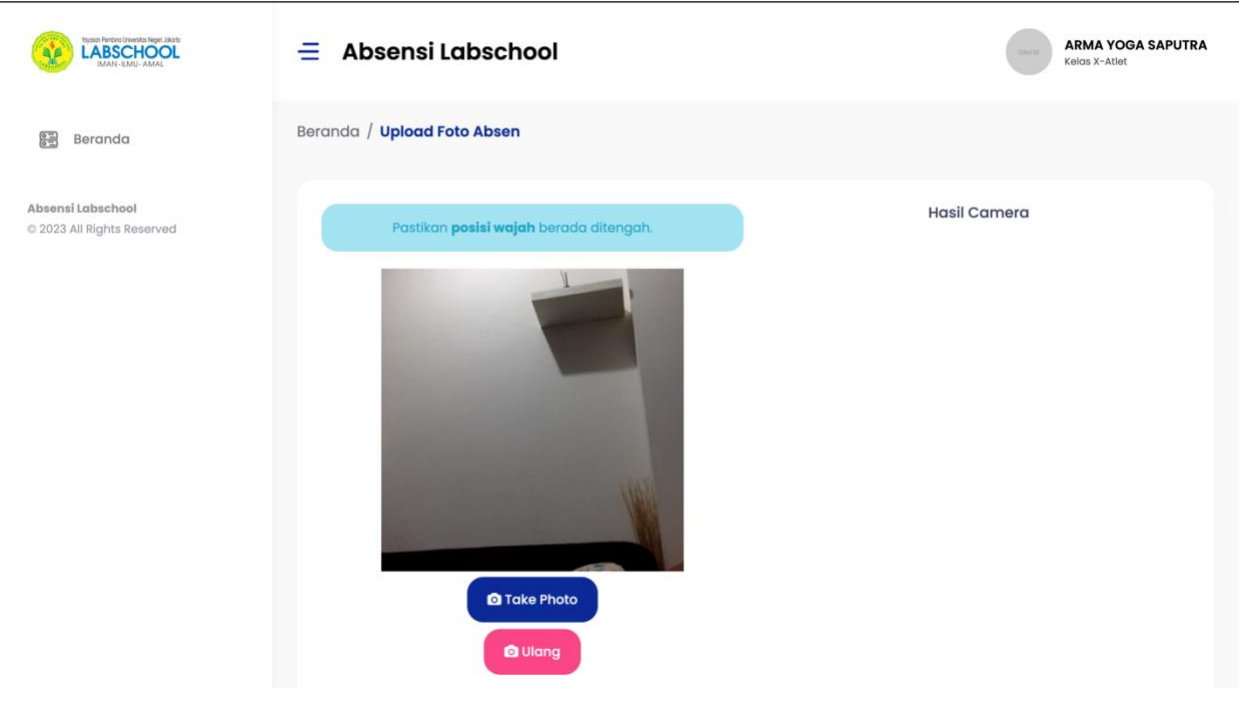

• Lalu anda akan diarahkan ke halaman registrasi wajah.

Gambar 4. Halaman Registrasi wajah

- Registrasi wajah ini harus sesuai dengan ketentuan yang berlaku. Ketentuan registrasi wajah sebagai berikut:
  - 1. Posisikan wajah anda didepan kamera smartphone anda dengan seluruh wajah terlihat jelas.
  - 2. Tidak selfie dengan orang lain atau benda apapun disekitar anda.
  - 3. Wajah Harus Memenuhi Frame 80%.
  - 4. Jangan Menggunakan Aksesoris yang Menutupi Wajah seperti Masker atau Kacamata hitam/berwarna.
  - 5. Pastikan Koneksi Internet Aman dan Stabil.
  - 6. Pastikan hasil foto profil anda terlihat jelas, tidak buram.

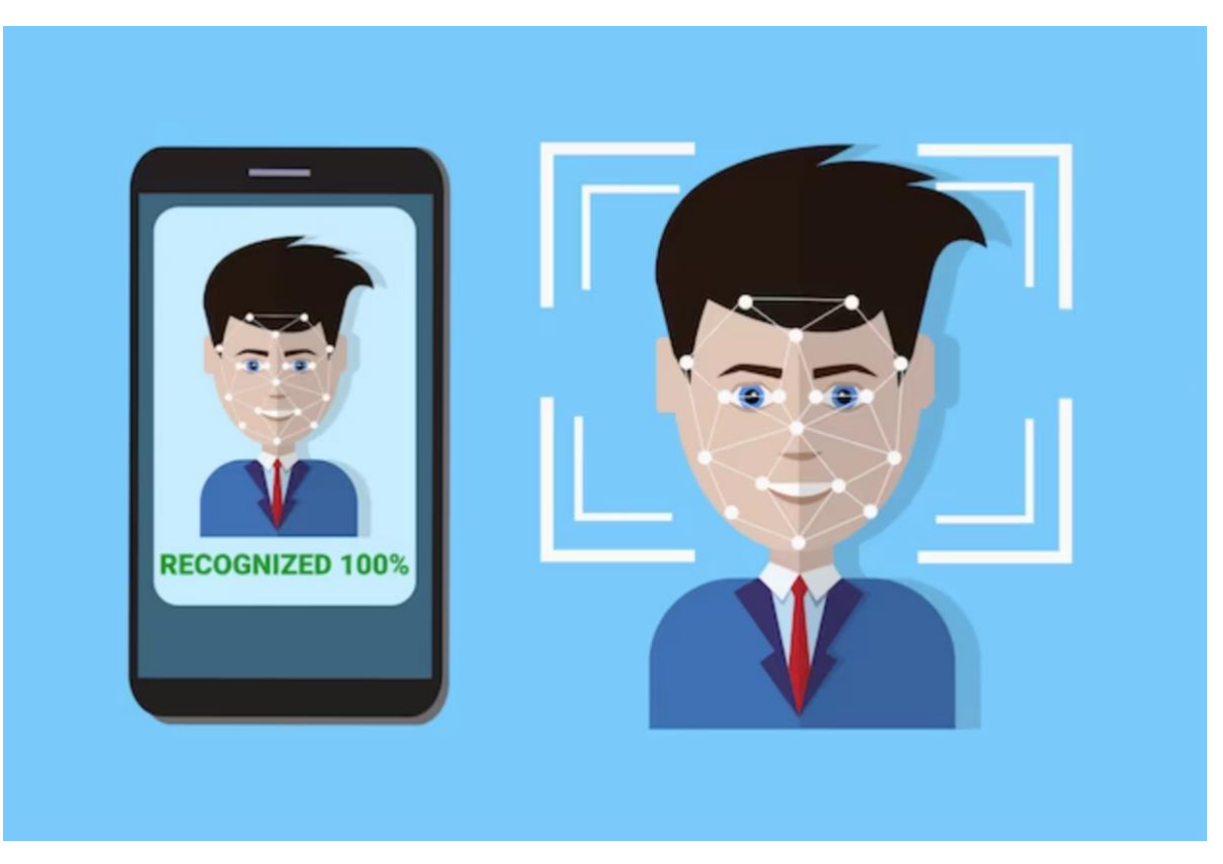

Gambar 5. Contoh foto selfie yang benar.

- Lalu silahkan klik tombol **"Take Photo"** jika sudah sesuai dengan ketentuan, jika belum sesuai dengan ketentuan, silahkan klik tombol **"Ulang"**. Jika sudah selesai maka silahkan anda klik tombol **"Save & Send"**.
- Jika sudah berhasil maka foto selfie anda akan terlihat dan menjadi profil photo di akun anda.
- Jika registrasi wajah anda tidak sesuai dengan ketentuan, maka mesin absensi tidak dapat mendeteksi wajah anda, dan membuat anda gagal absen (tidak terbaca oleh sistem).
- Selanjutnya jika anda ingin mengganti foto anda, dapat dilakukan dengan cara: klik foto atau nama anda dibagian pojok kanan atas, lalu klik profile.

| typen forticitanetta logit John<br>LABSCHOOL<br>IMAN-LMU-AMAL | ∃ Absensi Labschool                                           | ARMA YOGA S.<br>Kelias X-Atlet     | APUTRA |
|---------------------------------------------------------------|---------------------------------------------------------------|------------------------------------|--------|
| 🔡 Beranda                                                     | YOGA SAPUTRA Selamat Pagi, Tidak ada libur hari ini ! semange | A Profile                          |        |
| Absensi Labschool<br>© 2023 All Rights Reserved               | 1<br>Pengumuman<br>Detail                                     |                                    |        |
|                                                               | Absen berakhir, Absen masuk 6 Jam 47 Menit 47 detik Lagi      | Izin tidak masuk                   |        |
|                                                               | Status Absen Hari Ini, Senin 12 Februari 2024                 |                                    |        |
|                                                               | Absen Masuk                                                   | Absen Pulang                       |        |
|                                                               | Anda Belum Absen, Klik untuk absen                            | Anda Belum Absen, Klik untuk absen |        |

Gambar 6. Mengganti foto yang sudah terregister.

- Lalu anda akan diarahkan ke halaman profil anda.
- Jika sudah masuk ke halaman profil anda, silahkan klik **"Ganti Foto"**.

| byzon Ferbou Driverba Regel Jakoto<br>LABSCHOOL<br>IMAN-ILMU - AMAL | $\equiv$ Absensi Labschool |                                  | ARMA YOGA SAPUTRA<br>Keias X-Atlet |
|---------------------------------------------------------------------|----------------------------|----------------------------------|------------------------------------|
| 🗃 Beranda                                                           | Profile                    |                                  |                                    |
| Absensi Labschool<br>© 2023 All Rights Reserved                     | Profil 🖾 Ganti Foto        | Profile Lengkap Ganti Kata Sandi |                                    |
|                                                                     |                            | Nama Lengkap                     | Nomor Induk Siswa                  |
|                                                                     |                            | ARMA YOGA SAPUTRA                | 238279                             |
|                                                                     |                            | Tangal Lahir                     | Nomor HP                           |
|                                                                     |                            | Jumat 01 Januari 1999            | 085227844403                       |
|                                                                     |                            | Alamat                           |                                    |
|                                                                     |                            |                                  |                                    |
|                                                                     | ARMA YOGA SAPUTRA          |                                  |                                    |
|                                                                     |                            |                                  |                                    |
|                                                                     |                            |                                  |                                    |
|                                                                     |                            |                                  |                                    |

Gambar 7. Halaman profil siswa.

- Jika sudah anda klik **"Ganti Foto"**, maka anda akan diarahkan untuk mengambil foto anda yang baru seperti **"Gambar 4. Halaman registrasi wajah"**. Perlu dingat bahwa pengambilan foto tetap sesuai ketentuan pengambilan foto dengan benar.
- Jika sudah berhasil, silahkan klik tombol **"Save & Send"**.
- Didalam halaman profil anda, anda dapat melengkapi data diri anda dan dapat mengganti password anda.
- Cara mengganti password akun anda, dengan cara: "Klik Ganti Kata Sandi, lalu isikan password lama anda, lalu isikan password baru anda, lalu isikan konfirmasi password baru anda (Ketik ulang password baru anda). Lalu klik Ubah Sandi".

| TARGE REFOR LEARLY AND LARSE                    | ∃ Absensi Labschool   | ARMA YOGA SAPUTRA<br>Kolos X-Atlot |
|-------------------------------------------------|-----------------------|------------------------------------|
| Beranda                                         | Profile               |                                    |
| Absensi Labschool<br>D 2023 All Rights Reserved | Profil 🛛 🖓 Ganti Foto | Profile Lengkap Ganti Kata Sandi   |
|                                                 |                       | Sandi Lama                         |
|                                                 |                       | Sandi Baru                         |
|                                                 |                       | Konfirmasi Sandi                   |
|                                                 | ARMA YOGA SAPUTRA     | Ubah sandi 🗹 Lihat Sandi           |
|                                                 |                       |                                    |

Gambar 8. Form isian Ganti Kata Sandi.

- Didalam halaman akun anda terdapat banyak fitur.
- Fitur untuk **"Izin Tidak Masuk"**. Jika anda ingin mengajukan **"Izin Tidak Masuk"** maka anda dapat menekan tombol **"Izin Tidak Masuk"**.

| Type: Perfect Strendts Hope Josh<br>LABSCHOOL<br>JUAN-EMU- AMAL | ∃ Absensi Labschool                                                                                 | ARMA YOGA SAPUTRA<br>Kelas X-Atlet |
|-----------------------------------------------------------------|----------------------------------------------------------------------------------------------------|------------------------------------|
| 🗃 Beranda                                                       | YOGA SAPUTRA Selamat Pagi, Tidak ada libur hari ini ! semangat belajarnya dan jangan lupa absen ya! | A Profile                          |
| Absensi Labschool<br>© 2023 All Rights Reserved                 | 1<br>Pengumuman<br>Detail                                                                           | [* Lugout                          |
|                                                                 | Absen berakhir, Absen masuk 6 Jam 47 Menit 47 detik Lagi                                            | ·                                  |
|                                                                 | Status Absen Hari Ini, Senin 12 Februari 2024                                                       |                                    |
|                                                                 | Absen Masuk Absen Pulang                                                                            |                                    |
|                                                                 | Anda Belum Absen, Kilk untuk absen Anda Belum Absen, Kilk untuk absen                               |                                    |
|                                                                 |                                                                                                    |                                    |

Gambar 9. Fitur Izin Tidak Masuk.

• Lalu anda akan di arahkan kehalaman form Permintaan Tidak Masuk. Lalu silahkan isikan "Alasan Sakit atau Izin (Pilih salah satu), lalu silahkan isikan tanggal, lalu silahkan upload bukti surat keterangan sakit (Jika anda izin sakit) dan atau silahkan ketik alasan di kolom keterangan". Jika sudah di isi silahkan klik tombol "Kirim Permintaan Izin".

| Vyson Pretixi Diversita legar. Labort<br>LABSCHOOL<br>INAAV-LIMU-AMAL | Absensi Labschool                                        | IA YOGA SAPUTRA<br>X-Atlet |
|-----------------------------------------------------------------------|----------------------------------------------------------|----------------------------|
| Beranda                                                               | Izin / Request                                           |                            |
| Absensi Labschool                                                     | Form Permintaan Tidak Masuk<br>Alasan Tidak Masuk / Izin |                            |
|                                                                       | Gambar 10. Form isian data Konfederasi/Federasi SPSB     |                            |

• Selanjutnya terdapat fitur "Rekap Absensi Anda".

| Types Network Network Network                   | \Xi Absensi Labschool                                   |                                                    | ARMA YOGA SAPUTRA<br>Kelas X-Atlet |
|-------------------------------------------------|---------------------------------------------------------|----------------------------------------------------|------------------------------------|
| 📴 Beranda                                       |                                                         |                                                    |                                    |
| Absensi Labschool<br>© 2023 All Rights Reserved | Status Absen Hari Ini, Senin 12 Feb                     | ruari 2024                                         |                                    |
|                                                 | Absen Masuk                                             | Absen Pulang                                       |                                    |
|                                                 | Anda Belum Absen, Klik untuk absen                      | Anda Belum Absen, Klik                             | untuk absen                        |
|                                                 | Absen Siswa (Bulan ini)<br>izin : 0 Sakit : 0 Alpha : 0 | Hari Libur & Kegiatan<br>(Bulan ini)<br>Jumlah : 3 | Data Izin<br>Total Izin : 0        |
|                                                 |                                                         | Copyright © LABSCHOOL 2023                         |                                    |

Gambar 11. Fitur rekap absensi siswa.

• Didalam fitur **"Rekap Absensi Anda"**, anda dapat melihat rekapan absensi anda setiap hari pada bulan yang berjalan, baik absen masuk dan Absen pulang, serta jika ada keterlambatan.

| by use field to Useralis lager Jacob<br>LABSCHOOL<br>IMAN-LMU-AMAL | $\equiv$ Abse           | nsi Labsch                          | ool   |       |        |      |   |   |     |   |   | Kel | <b>UCHAM</b><br>las X-A | IMAD R | ADITY | A EL ATH | IALLAH |
|--------------------------------------------------------------------|-------------------------|-------------------------------------|-------|-------|--------|------|---|---|-----|---|---|-----|-------------------------|--------|-------|----------|--------|
| 📴 Beranda                                                          | Absen                   |                                     |       |       |        |      |   |   |     |   |   |     |                         |        |       |          |        |
| Absensi Labschool<br>© 2023 All Rights Reserved                    | Data Abse               | en MUCHAMMA                         | D RAD | ΤΥΑ Ε | L ATHA | LLAH |   |   |     |   |   |     |                         |        |       |          |        |
|                                                                    | Nomor<br>induk<br>siswa | Nama                                | L/P   | 1     | 2      | 3    | 4 | 5 | 6   | 7 | 8 | 9   | 10                      | 11     | 12    | 13       | 14     |
|                                                                    | 238025                  | MUCHAMMAD<br>RADITYA EL<br>ATHALLAH | L     | ~     | 1/2    |      |   | ~ | 1/2 | ~ |   |     |                         |        |       |          |        |
|                                                                    |                         |                                     |       |       |        |      | - |   |     |   |   |     |                         |        |       |          |        |
|                                                                    |                         |                                     |       |       |        |      |   |   |     |   |   |     |                         |        |       |          |        |
|                                                                    |                         |                                     |       |       |        |      |   |   |     |   |   |     |                         |        |       |          |        |

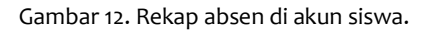

- Keterangan dari hasil Absensi siswa sebagai berikut :
  - 1. Jika direkap absensi anda bertanda "Cek ( $\sqrt{}$ )" maka anda berhasil Absen Masuk dan Absen pulang di tanggal bulan yang berjalan.
  - 2. Jika direkap absensi anda bertanda "1/2 "maka kemungkinan anda berhasil Absen Masuk tapi gagal atau tidak Absen Pulang di tanggal bulan yang berjalan, ataupun sebaliknya anda berhasil Absen Pulang tapi gagal atau tidak Absen Masuk di tanggal bulan yang berjalan.
  - 3. Jika terlambat akan muncul huruf "T" di tanggal bulan yang berjalan.
  - 4. Jika di tanggal bulan yang berjalan anda kosong maka artinya anda Alpha (Tidak masuk).
- Selanjutnya terdapat fitur "Hari Libur & Kegiatan (Bulan ini)".

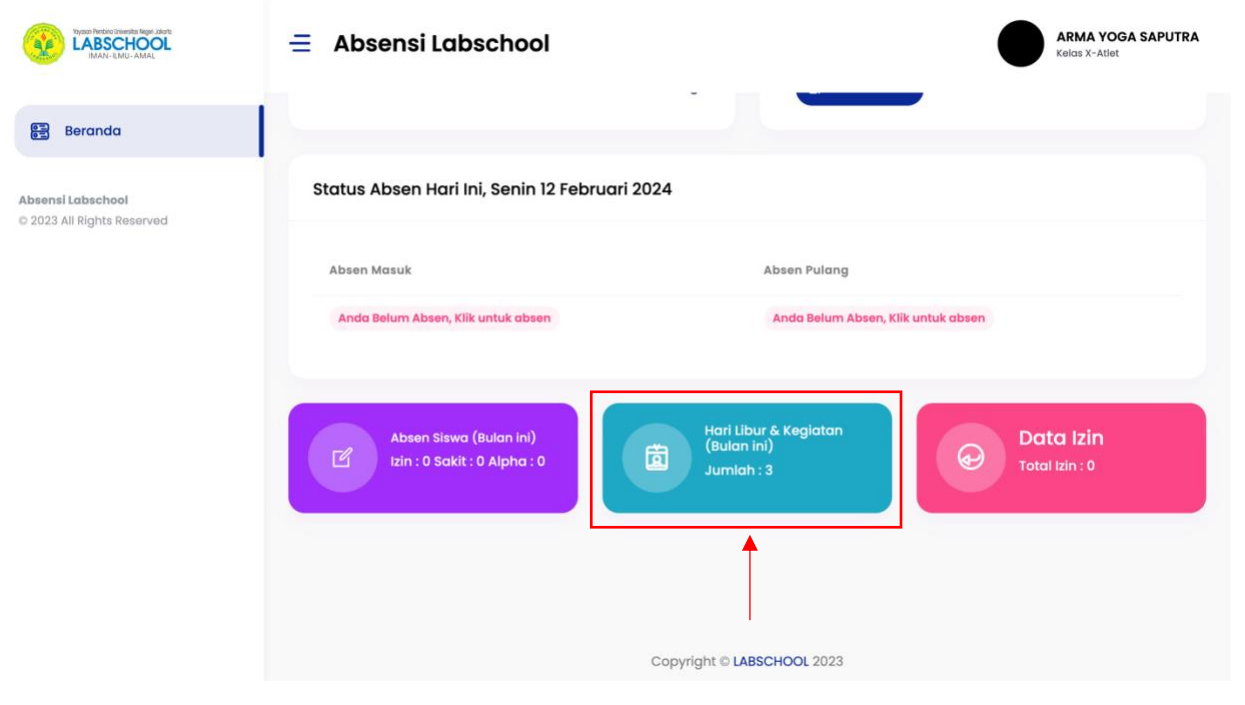

Gambar 13. Fitur Hari Libur & Kegiatan (Bulan ini).

• Didalam fitur **"Hari Libur & Kegiatan (Bulan ini)",** anda dapat melihat kalender Hari Libur dan kegiatan yang di adakan oleh sekolah SMA Labschool Jakarta.

| Beranda<br>Libur Nasional dan Kegiatan Sekolah / veri ta<br>Absensi Labschool<br>© 2023 All Rights Reserved<br>January Sun Mon<br>February<br>March<br>April<br>4 5 | ibel |        |     |     |     |                                         |
|----------------------------------------------------------------------------------------------------|------|--------|-----|-----|-----|-----------------------------------------|
| Absensi Labschool<br>© 2023 All Rights Reserved<br>January Sun Mon<br>February<br>March<br>April 4 5<br>Mary                                                        |      |        |     |     |     |                                         |
| January Sun Mon<br>February<br>March<br>April 4 5<br>Mary                                                                                                    | FI   | EBRUAR | Y   |     |     | FEBRUARY 12, 2024                       |
| February<br>March<br>April 4 5<br>May                                                                                                    | Tue  | Wed    | Thu | Fri | Sat |                                         |
| March<br>April 4 5<br>May                                                                                                    |      |        | 1   | 2   | 3   | No event for today keep studying ok! :) |
| April 4 5<br>May                                                                                                    |      |        |     | _   |     |                                         |
| Мау                                                                                                    | 6    | 7      | 8   | 9   | 10  |                                         |
| lung                                                                                                    |      |        |     |     |     |                                         |
| July 12                                                                                                    | 13   | 14     | 15  | 16  | 17  |                                         |
| August 18 19                                                                                                    | 20   | 21     | 22  | 23  | 24  |                                         |
| September                                                                                                    | 2.0  | 2.1    |     | 20  |     |                                         |
| October 25 26                                                                                                    | 27   | 28     | 29  |     |     |                                         |
| November                                                                                                    |      |        |     |     |     |                                         |
| December                                                                                                    | -    |        |     |     |     |                                         |
|                                                                                                    |      |        |     |     |     |                                         |
|                                                                                                    |      |        |     |     |     |                                         |

Gambar 14. Kalender Hari Libur & Kegiatan (Bulan ini).

• Selanjutnya terdapat fitur "Data Izin".

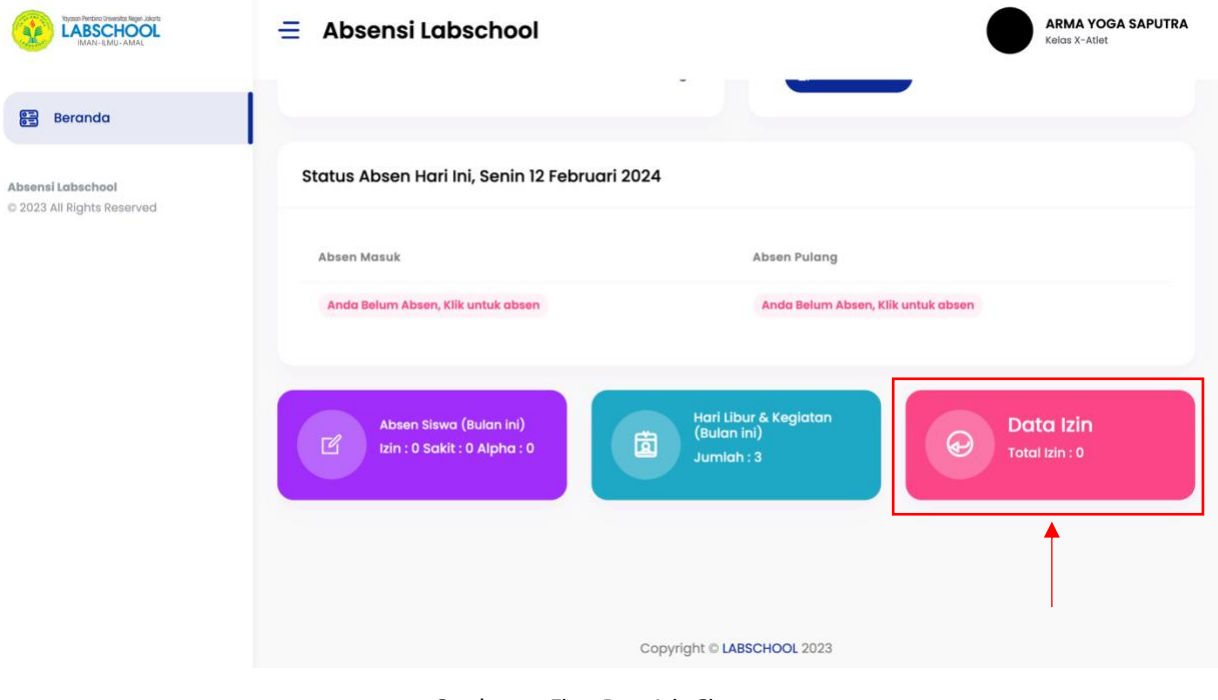

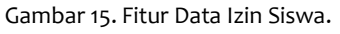

• Didalam fitur **"Data Izin",** anda dapat melihat rekapan data izin yang telah anda input dan kirimkan via sistem aplikasi absensi ini.

| Votorn Protoci Universita Noper, Adart<br>LABSCHOOL<br>MARY-EMAL-AMAL | ∃ Absensi Labschool           |             | MUCHAMMAD RADITYA EL ATHALLAH<br>Kelos X-A |
|-----------------------------------------------------------------------|-------------------------------|-------------|--------------------------------------------|
| हिङ्गे Beranda                                                        | Izin / Data izin              |             |                                            |
| Absensi Labschool<br>© 2023 All Rights Reserved                       | Data Izin MUCHAMMAD RADITYA B | EL ATHALLAH |                                            |
|                                                                       | No Tanggal                    | Status      | Aksi                                       |
|                                                                       |                               |             |                                            |
|                                                                       |                               |             |                                            |

Gambar 16. Rekap Data Izin Siswa.

Demikian cara penggunaan aplikasi Absensi Online SMA Labschool Jakarta untuk Siswa/Murid.